EGR 120 Introduction to Engineering File: UNITS.MCD

## **Using Units in MATHCAD**

## Example 1: Using units in calculations

| distance := 25 m                                  | Simply enter the unit after the variable (or MULTIPLY by the un<br>Type the unit abbreviation or use Insert - Unit and pick the |  |
|---------------------------------------------------|----------------------------------------------------------------------------------------------------|--|
| time := 13.3 sec                                  | desired<br>unit from a list. Note that you must use the exact unit symbol                                                       |  |
| velocity := $\frac{\text{distance}}{\text{time}}$ | specified by MathCAD.                                                                                                    |  |
| velocity = $1.88 \text{ m} \cdot \text{sec}^{-1}$ | These units were added by MATHCAD.                                                                                              |  |

## Example 2: Using units rather than performing conversions

Suppose that we want to find the sin of 30 degrees and the arctangent of 1 (in degrees) Recall that trigonometric functions use radians by default unless other units are specified

| Method 1: (using conversions)                          | Method 2: (using    | units - a better method)                                                 |
|--------------------------------------------------------|---------------------|--------------------------------------------------------------------------|
| Result1 := $\sin\left(30 \cdot \frac{\pi}{180}\right)$ | Result2 := sin(30 c | leg)                                                                     |
| Result1 = $0.5$                                        | Result2 = $0.5$     |                                                                          |
| Angle1 := $\frac{180}{2} \cdot atan(1)$                | Angle2 := atan(1)   |                                                                          |
| π                                                      | Angle2 = 0.785      | (in radians by default)                                                  |
| Angle1 = 45                                            | Angle2 = 45 •deg    | Enter the unit into the "placeholder" that appears following the result. |

## Example 3: Changing units (converting to other units)

Suppose that an answer calculated in MathCAD does not use the units that you desire. Simply change them! When you change the unit, the value will change as well. Recall that trigonometric functions use radians by default unless other units are specified

Using the example above:

| velocity = $1.88 \text{ m} \cdot \text{sec}^{-1}$            |                                                            |
|--------------------------------------------------------------|------------------------------------------------------------|
| velocity = $6.167  \text{oft} \cdot \text{sec}^{-1}$         | Note that in each case, the new unit was simply typed into |
| velocity = 4.205 •mph                                        | unit placeholder. MathCAD changed the value.               |
| velocity = $74.004 \circ \text{in} \cdot \text{sec}^{-1}$    |                                                            |
| velocity = $7.4 \cdot 10^3  \text{eyd} \cdot \text{hr}^{-1}$ |                                                            |